# **CONFIGURATIONS REQUISES**

## ET FAQ

| CONFIGURATIONS MINIMALES POSTE DE TRAVAIL                                                           | 2 |
|----------------------------------------------------------------------------------------------------|---|
| FAQ                                                                                                 | 3 |
| 1. Je n'arrive pas à lancer une activité elearning car fenêtres surgissantes sont bloquées.         | 3 |
| 2- Que faire si j'obtiens une alerte connexion internet lorsque je suis dans une activité eleaning? | 7 |
| NOTE IMPORTANTE                                                                                     | 7 |

## **CONFIGURATIONS MINIMALES POSTE DE TRAVAIL**

| Connexion Internet                                                                                                    | Haute vitesse (téléchargement<br>>15mbps) Câblé                                                                                                    |
|----------------------------------------------------------------------------------------------------|----------------------------------------------------------------------------------------------------|
| Processeur                                                                                                    | Dual Core                                                                                                    |
| Système d'exploitation (OS ou iOS)                                                                                                    | OS: Windows 7 et Windows<br>10 iOS : récent (Mac)                                                                                                  |
| Mémoire vive (RAM)                                                                                                    | 2 Go                                                                                                    |
| Disque dur (espace libre sur le<br>disque)                                                                                                    | 250 Go (2.5 Go)                                                                                                    |
| Écran et résolution d'affichage                                                                                                    | Écran 15" (4:3), 1024 x 768                                                                                                    |
| Audio                                                                                                    | Haut-parleurs<br>(ou) Casque<br>d'écoute                                                                                                    |
| Vidéo                                                                                                    | Carte graphique d'entrée de gamme                                                                                                    |
| Navigateurs Web                                                                                                    | <i>Une version récente pour un de ces<br/>navigateurs :</i>                                                                                        |
| *Ces prérequis sont essentiels pour suivre<br>toutes les activités d'auto apprentissage.<br>Si vous n'avez pas ces prérequis, veuillez<br>contacter un responsable informatique de<br>votre établissement. | <ul> <li>› Edge (Microsoft)</li> <li>› Chrome (Google)</li> <li>› Firefox (Mozilla)</li> <li>› Safari (MacBook ou iPAD) avec iOS récent</li> </ul> |

# FAQ

# 1. Je n'arrive pas à lancer une activité elearning car fenêtres surgissantes sont bloquées.

#### Introduction

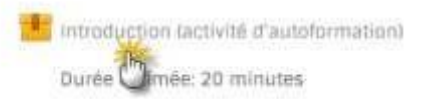

### J'ai ce message affiché à l'écran:

Il semble que les fenêtres surgissantes sont bloquées, ce qui a stoppé l'exécution de ce SCORM. Veuillez vérifier les réglages de votre navigateur avant de recommencer.

#### Que faire ?

Vous devez débloquer les fenêtres surgissantes (pop-up).

Solution selon le navigateur utilisé

#### Si vous utilisez Microsoft Edge :

Cliquez sur les ... à droite du lien web de Microsoft Edge

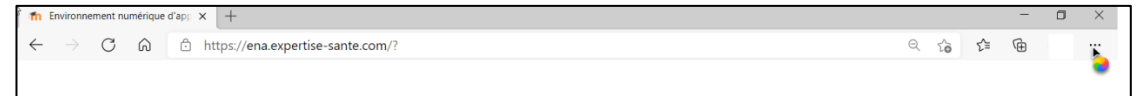

#### Si vous utilisez Google Chrome

Veuillez cliquer en haut à gauche du lien web de la formation sur le mot Sécurisé (pour un site: https). Sous la liste déroulante à droite de Fenêtres pop-up, cliquez sur Toujours autoriser sur ce site.

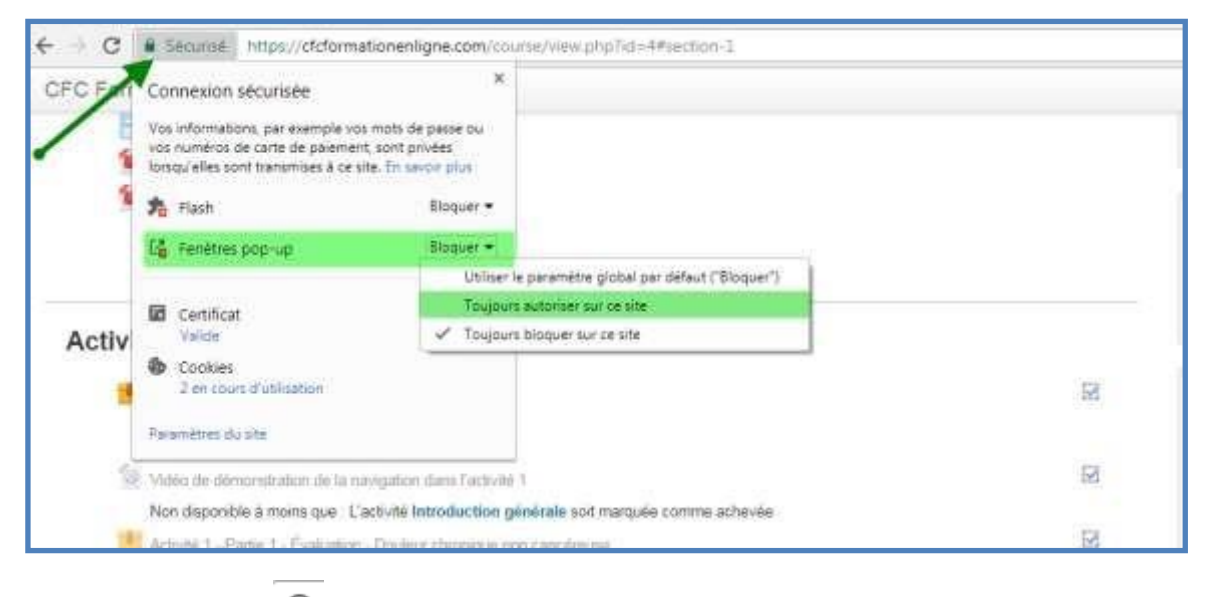

Ou cliquez sur le 🕕 pour un site http

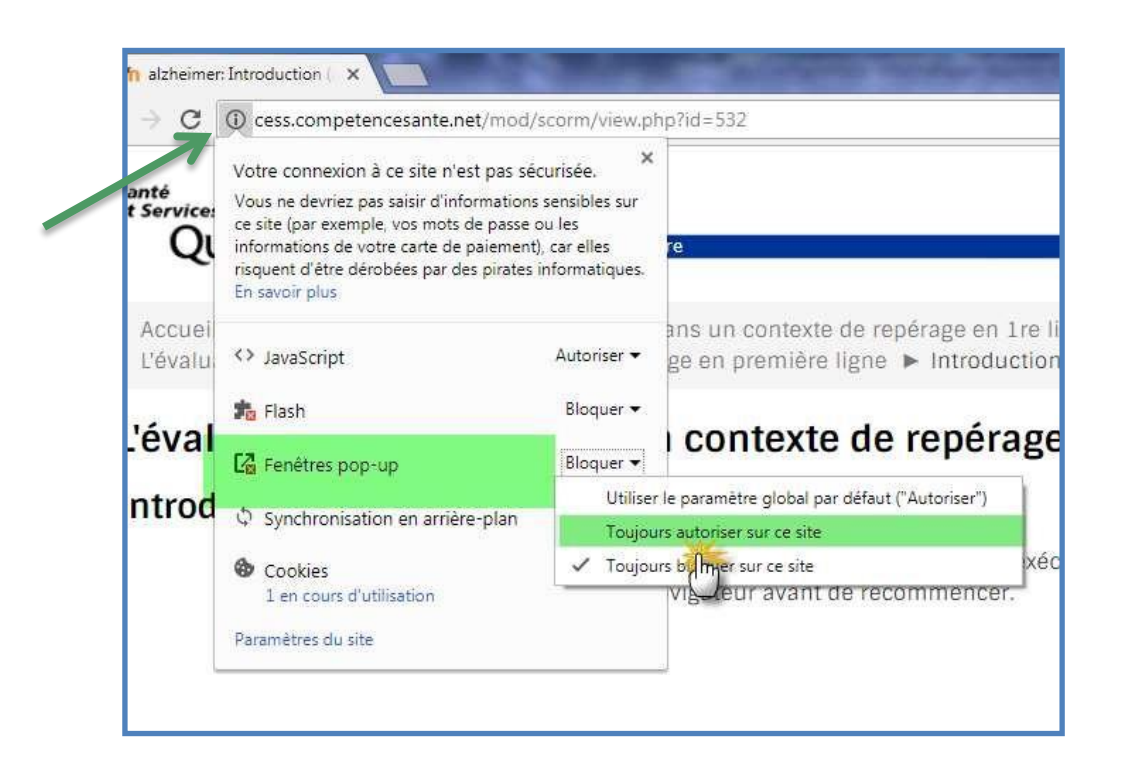

Par la suite, cliquez sur le bouton Actualiser situé en haut comme suit :

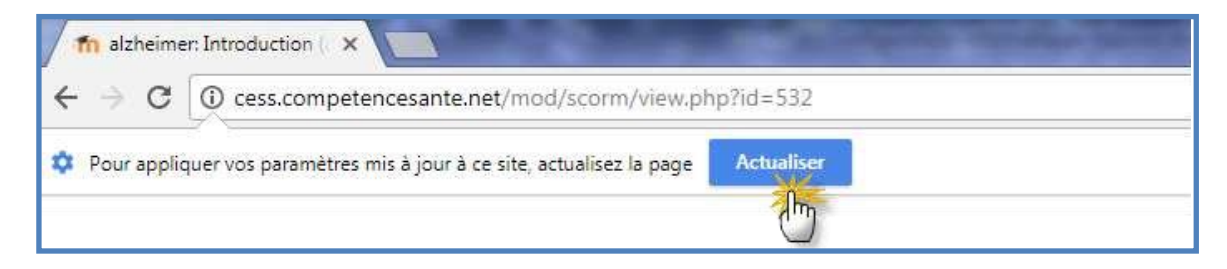

### Si vous utilisez Safari via MAC ou iPAD

Allez dans Réglages et désactiver l'option **Bloquer les fenêtres intruses**. (bouton fermé).

Cliquez sur l'activité et ainsi, dès que vous accédez à la formation vous aurez la question suivante :

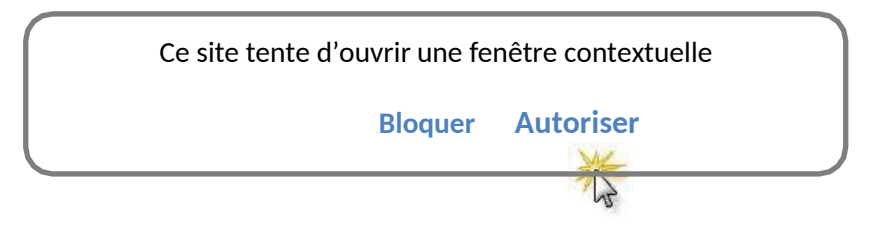

Cliquez sur Autoriser et l'activité débutera.

# 2- Que faire si j'obtiens une alerte connexion internet lorsque je suis dans une activité eleaning?

| Alert                                                                                                    |  |
|----------------------------------------------------------------------------------------------------|--|
| Le lecteur SCORM a détecté que votre connexion Internet n'est<br>pas fiable ou a été interrompue. Si vous continuez dans cette        |  |
| enregistrée.                                                                                                    |  |
| Nous vous recommandons de sortir de l'activité maintenant, et d'y<br>revenir lorsque vous disposerez d'une connexion Internet fiable. |  |
| Ok                                                                                                    |  |
|                                                                                                    |  |

#### Solution :

Vous n'avez qu'à cliquer sur le bouton OK et vous pourrez poursuivre sans problème votre activité. Ce message s'affiche à chaque fois que la bande passante de votre connexion internet baisse sous un seuil préétabli. Si ce message apparaît continuellement et vous empêche de réaliser votre activité, nous vous invitons à contacter un technicien informatique de votre établissement pour valider si une meilleure connexion internet est possible.

### **NOTE IMPORTANTE**

N.B. Le matériel informatique et les performances des connexions ne sont pas les mêmes d'un établissement à un autre. Plusieurs problèmes techniques peuvent être évités si vous prenez le temps de valider ou de demander à un technicien de valider si les configurations de votre poste informatique sont adéquates. Une bonne configuration et une bonne connexion internet vous permettront d'avoir une expérience optimale de formation en ligne.